# 顺德职业技术学院 2023 年自主招生笔试(机考)考试

# 考生操作指南

#### 1.登录

打开谷歌浏览器,输入网址,登录 FIF 智慧教学平台(地址:<u>www.fifedu.com</u>) 进入平台。**账号为学校缩写+准考证号(例如 sdpt101,其中 sdpt 是学校缩写,101 是准考证号),初始密码身份证后 6 位**。登录后,点击【应用】选择【讯飞 AI 考试(在 线)】进入,如下图:

| AI教学        | AI学习       | AI考试           | AI评价      | AI管理     |
|-------------|------------|----------------|-----------|----------|
| 😂 FIF口语训练系统 | 笔记中心       | 印刷管理系统         | 课程目标达成度   | 资源中心     |
| H. BAI/fell | FIF四六级系统   | 100 讯飞AI考试(在线) | FIF课程评价系统 | 教学数据资产中心 |
|             | FIF在线课程    | 100 讯飞AI考试(纸笔) |           |          |
|             | FIF外语学习资源库 |                |           |          |
|             | 1 . 职青春资源库 |                | ++++      |          |

### 2.进入考试

选择对应的考试,核对考试名称,确认无问题后,点击右下角的【点击进入】。 特别提醒:若考试需进行设备检测,且设置设备检测调试时间,在设备调试 时间内,右下角会显示【设备检测】按钮,如下图。

| A              | 讯飞 <mark>A.</mark> 考试        | 我的考试                         | 我的成绩                       | 测试1 🔻 返回 |
|----------------|------------------------------|------------------------------|----------------------------|----------|
|                | 您的位置: 首页 > 我的考试              |                              |                            | <b></b>  |
|                | 核对考试名称                       |                              |                            | 日前共有了场考试 |
| ●●             | 考试时间:<br>2022-05-18 15:12:06 | 考试时间:<br>2022-05-17 17:00:00 | 考试时间:<br>2022-05-16 20:19: | 10       |
| <u>了</u><br>中心 | 2022-05-19 15:20:00          | 2022-05-21 16:39:00          | 2022-05-24 20:22           | 00       |
| ₽<br>试码        | 点击进入》                        | 点击                           | 进入                         | 点击进入     |

| A              | 讯飞 <mark>人</mark> 考试                | 我的考试                              | 我的成绩               | 周興       | ₹ • |
|----------------|-------------------------------------|-----------------------------------|--------------------|----------|-----|
|                | 您的位置: 首页 > 我的考试                     |                                   |                    | 目前共有8场考试 |     |
|                | 大学英语期末模拟测试                          | 0506测试                            | 未有考试               |          |     |
| 设备检测           | 设备检测时间:<br>2022-07-13 15:00:00<br>- | 考试时间:<br>2022-05-06 09:34:20<br>- | <b>考试时间:</b><br>待定 |          |     |
| <del>р</del> ф | 考试时间:<br>2022-07-13 16:00:00        | 2023-06-27 09:32:00               |                    |          |     |
| <b>》</b> 考试码   | - 2022-07-15 00:10:00 设备检测 )        | E3                                | 交巻り                | 不可操作》    |     |
|                |                                     |                                   |                    | 1 2 3    |     |

如您在考试列表中未找到需参加的考试,需联系老师确认是否在考试范围内。如考试已开始,可联系老师提供考试码加入考试,点击左侧【考试码】按钮,输入老师提供的考试码,点击【搜索】,确认考试信息无问题,点击【确认加入】即可进入考试(如下图)。

| A        | 讯飞 <mark>A.</mark> /考试                                   |                                                | 我的考试               | 我的成绩                 | 测试2 🔻 返回平台                                               |
|----------|----------------------------------------------------------|------------------------------------------------|--------------------|----------------------|----------------------------------------------------------|
|          | 您的位置: 首页 > 我的考试                                          |                                                |                    |                      | 目前共有3场考试                                                 |
|          |                                                          | 0413远程测试                                       | ;                  |                      | 0506测试                                                   |
| 设备检测     | 考试时间:<br>2022-05-04 23:00:00<br>-<br>2022-05-06 22:49:00 | 考试时间:<br>2022-04-13 15:<br>-<br>2023-10-31 15: | 10:00<br>02:00     |                      | 考试时间:<br>2022-05-06 09:34:20<br>-<br>2023-06-27 09:32:00 |
| 帮助中心     |                                                          | 考试码加入考试                                        |                    |                      | ×                                                        |
| ₽<br>考试码 | 点击进入                                                     | <b>输入者</b><br>考试码: 002289                      | <b></b>            | 搜索                   | 已交卷》                                                     |
|          |                                                          | 邻桌的小伙伴已经进入考试开:<br>影? 同学,你可以向监考教师               | 治作答了,你还<br>申请发放考试码 | 没发现考试的踪<br>5,飞快加入考试。 |                                                          |
|          |                                                          |                                                |                    |                      |                                                          |

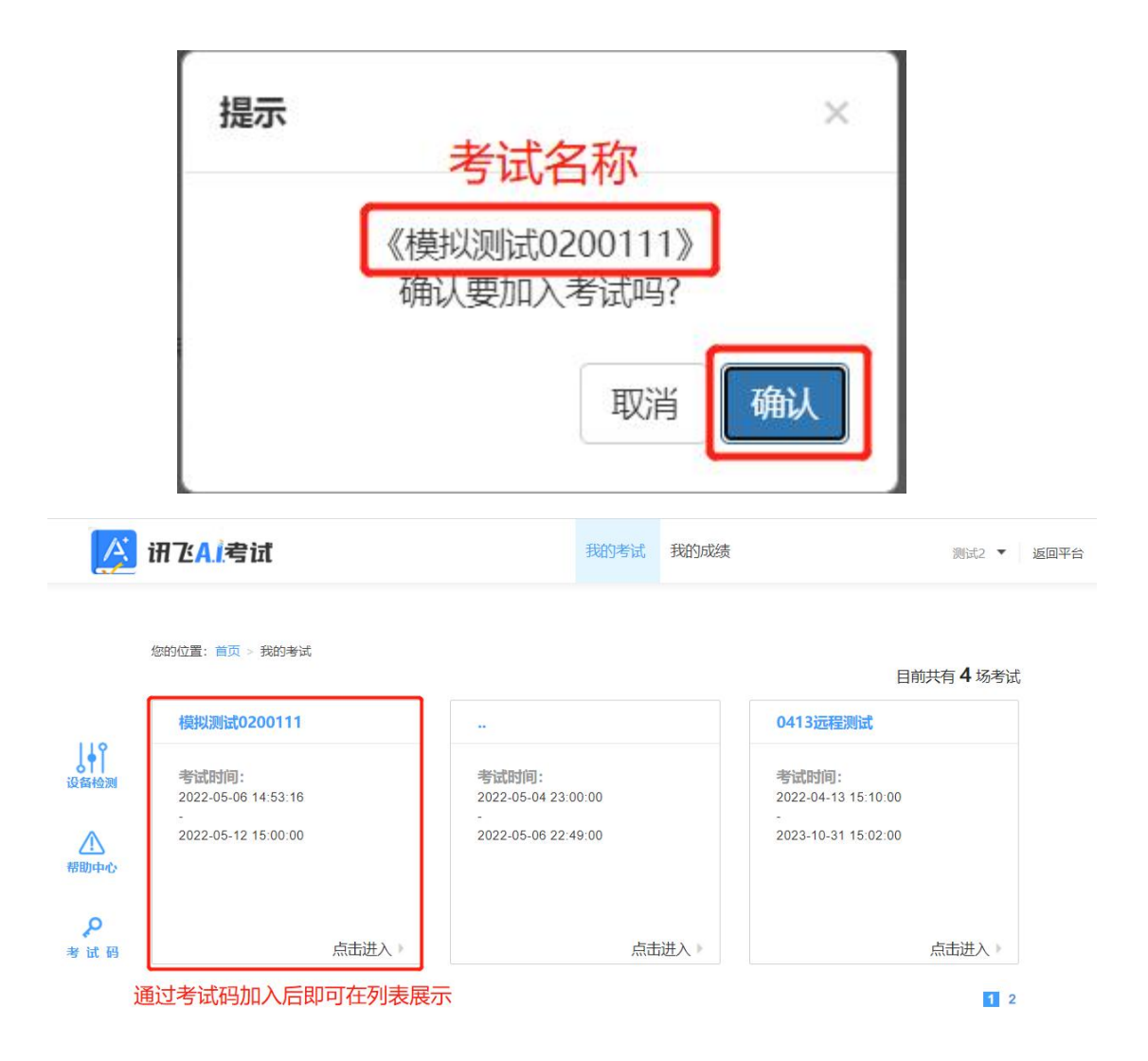

### 3. 阅读考试须知

【点击进入】考试后,系统会自动弹出考生承诺书,学生需认真阅读后然后 点击【我已认真阅读并同意】。

| 12831(2 <b>111: 11:01</b> > \$1:83)                 | Fiz.                                                                                                    |  |
|-----------------------------------------------------|----------------------------------------------------------------------------------------------------|--|
|                                                     | 考生须知                                                                                                    |  |
| 注意事项:<br>1、请使用chro<br>2、进入考试型<br>3、如果在考试<br>4、考试型的运 | 本人已阅读并目深刻理解了考试的有关规定和纪律要求,为加强对良好的<br>考试风气的建设和维护,进一步规范考试参与人员的纪律要求,防止各类<br>的违规违纪行为的发生,体现考试制度的公开、公平、公正,本人郑重承<br>诺,愿意在考试过程中自觉遵守以下规定,如有违反,自愿按《考试纪律<br>和规则》及《考试违规管理办法》接受处理。承诺内容如下:<br>一、遵守考试制度,按照规定的相关流程参加考试。<br>二、独立完成考试,不利用网络等便利进行资料查阅。<br>三、遵守考试纪律,维护考试尊严。<br>四、对违纪、作弊的行为,会被予以记过,并接受学校相关规定处理。 |  |

### 4. 设备检测

签署考试承诺书后,进入考试说明页面,学生可看到考试的基本信息和注意 事项,点击【进入考试】即可进入答题页面(如下图)。

|       | 测试2同学, | ,考试已正式发布,请认真核实如下信息。                 |
|-------|--------|-------------------------------------|
|       | 考试名称   | 模拟测试0200111                         |
|       | 考试地点   | FiF默认考场                             |
|       | 考试时长   | 120分钟                               |
|       | 考试时间范围 | 2022/05/06 14:53 - 2022/05/12 15:00 |
| 注意事项: |        |                                     |

#### 欢迎参加考试

1、请使用chrome谷歌浏览器或360极速浏览器进行考试。

2、进入考试后,即使中途关闭浏览器或关闭电脑,倒计时不会停止。

3、如果在考试过程中不小心关闭浏览器或电脑死机、重启,之前作答的答案会自动保存下来,重新登录即可。

4、考试时间结束后,系统会自动交卷,请注意把握考试时间。

考试中如遇任何问题,请及时咨询监考教师、在场工作人员或我们的QQ客服。

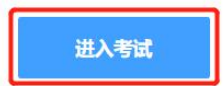

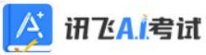

您的位置: 首页 > 我的考试

|                                                                                                    |                                                                                                | 欢迎参加考试                                                                                   |  |
|----------------------------------------------------------------------------------------------------|------------------------------------------------------------------------------------------------|------------------------------------------------------------------------------------------|--|
| 测试2 同学,                                                                                                    | 考试已正式发布,                                                                                       | 请认真核实如下信息,确认无误后,点击设备调试进行测试!                                                              |  |
|                                                                                                    | 考试名称                                                                                           | 0506模拟                                                                                   |  |
|                                                                                                    | 考试地点                                                                                           | FiF默认考场                                                                                  |  |
|                                                                                                    | 考试时长                                                                                           | 120分钟                                                                                    |  |
|                                                                                                    | 考试时间范围                                                                                         | 2022/05/06 15:08 - 2022/05/12 15:20                                                      |  |
| <ol> <li>清使用chrome谷歌浏览器</li> <li>进入考试后,即使中途关闭</li> <li>如果在考试过程中不小论关</li> <li>考试时间结束后,系统会自<br/>考试中如遇任何问题,请及时行</li> </ol> | 或 <b>360极速</b> 浏览器进行<br>浏览器或关闭电脑,<br>(<br>行)浏览器或电脑死机、<br>(<br>词文卷,请注意把握=<br>客询 <u>监考教师、在场工</u> | 于考试。<br><b>倒计时不会停止。</b><br>、重启,之前作答的答案会 <b>自动保存</b> 下来,重新登录即可。<br>考试时间。<br>【作人员或我们的QQ客服。 |  |
|                                                                                                    |                                                                                                | 设备调试                                                                                     |  |
|                                                                                                    |                                                                                                | 欢迎参加考试                                                                                   |  |

范文文 同学,考试已正式发布,请认真核实如下信息。

| 考试名称   | 迟到测试                                |
|--------|-------------------------------------|
| 考试地点   | FiF默认考场                             |
| 考试时长   | 120分钟                               |
| 考试时间范围 | 2022/07/09 09:22 - 2022/07/15 09:40 |

#### 注意事项:

- 1、请使用chrome谷歌浏览器或360极速浏览器进行考试。
- 2、进入考试后,即使中途关闭浏览器或关闭电脑,倒计时不会停止。
- 3、如果在考试过程中不小心关闭浏览器或电脑死机、重启,之前作答的答案会自动保存下来,重新登录即可。
- 4、考试时间结束后,系统会自动交卷,请注意把握考试时间。

考试中如遇任何问题,请及时咨询监考教师、在场工作人员或我们的QQ客服。

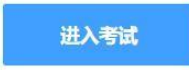

## 5. 进入考试作答

若考试已开始,点击【进入考试】直接进入答题即可,若考试未考试,需待 考试正式开始后,方可点击【进入考试】进入答题页面作答。

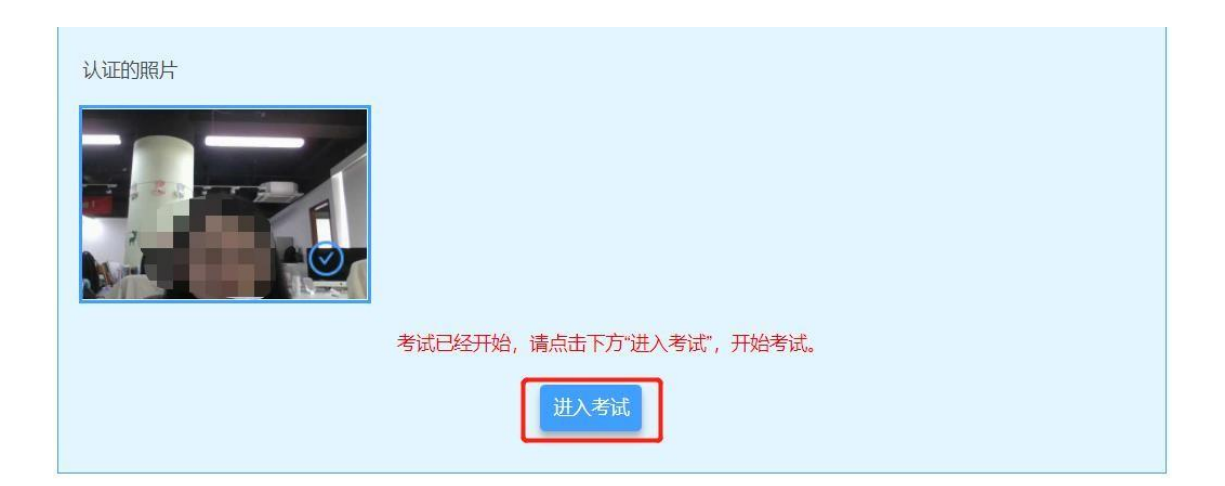

(考试已开始示例)

| 认证的照片 |                   |  |
|-------|-------------------|--|
|       |                   |  |
|       | 认证成功, 请等待考试开始     |  |
|       | 距考试开始还有<br>50分51秒 |  |

(考试未开始示例)

# 6. 考中作答

进入考试作答页面后,学生按照题型进行作答,客观题勾选对应选项作答,主观题在对应答题框内作答,上一题、下一题进行切换。

点击页面右下角的【答题卡】按钮,可查看试卷中所有题目的答题情况。

| 7                     | S SolarA                                                                                                   |       |
|-----------------------|----------------------------------------------------------------------------------------------------|-------|
| ano and               | ARGOD.                                                                                                    | -     |
| NUN 04-53-43          | All the sector, year free rewarppice All neutral sectors pair, year All the table to be callene speak and  |       |
| Mill 01:02:12         | The quality of the scolers of the scolers of the scolers of the best descent provided of the LC<br>and LC. | rth,  |
|                       |                                                                                                    |       |
| and the second second |                                                                                                    | 兴工地加  |
|                       | □ ● 6488 」 点击听力播放                                                                                          | 半于按钮  |
| (C.S.)                |                                                                                                    |       |
| and the second        | The following questions are based on the recording you have just heard.                                    |       |
| 神名: 范文文               |                                                                                                    |       |
| ₩5: filed,609         | K On Morday working.                                                                                       |       |
| UNPART                | * <sup>DI On Friday adversory</sup><br>方: 生式市 に な                                                          |       |
| T 88 2020             | op/x32                                                                                                    |       |
| #302£ 30-             | O Di Acoust                                                                                                |       |
| () Section &          | 2                                                                                                    |       |
|                       | U Als                                                                                                    |       |
|                       | * U.S.                                                                                                    |       |
|                       |                                                                                                    |       |
|                       |                                                                                                    |       |
|                       | <ul> <li>X) The danage to million hardware.</li> </ul>                                                     |       |
|                       | <ul> <li>B) Arvillet's groups based in Pakistan.</li> </ul>                                                |       |
|                       | G A peace missive before the attock.                                                                       |       |
|                       | <ul> <li>D/An stacklaurched by pattern.</li> </ul>                                                         |       |
|                       | The following questions are based on the recording you have just heard.                                    |       |
|                       |                                                                                                    |       |
|                       | <ul> <li>All labels is more firmed.</li> </ul>                                                             |       |
|                       | O III to average to be than a section as                                                                   |       |
|                       | Gr To fait against improvement                                                                             |       |
|                       | O EV to act patroleum output.                                                                              |       |
|                       | 8                                                                                                    |       |
|                       | O. Al Hiteliss global scorenis grouth.                                                                     |       |
|                       | <ul> <li>B) Bernain the same level of output.</li> </ul>                                                   |       |
|                       | © Qizitasi produttor.                                                                                      |       |
|                       | O E) Ransets of pros                                                                                       |       |
|                       | The following questions are based on the recording you have just heard.                                    |       |
|                       | 6                                                                                                    |       |
|                       | A) Nellocuida lood contains high fat.                                                                      |       |
|                       | O B) Notionato environment is not sate.                                                                    |       |
|                       | O BikBanddichan pensistan tigis                                                                            |       |
|                       | O B) McDanadd's feed is net dear.                                                                          |       |
|                       | 72                                                                                                    |       |
|                       | 占此态券                                                                                                    | 1510年 |
|                       | <b>派的文</b> 色                                                                                               |       |
|                       |                                                                                                    |       |
|                       |                                                                                                    |       |
|                       |                                                                                                    |       |
|                       |                                                                                                    |       |
|                       |                                                                                                    |       |
|                       |                                                                                                    |       |
|                       |                                                                                                    |       |
|                       |                                                                                                    |       |
|                       |                                                                                                    |       |
|                       |                                                                                                    |       |

| Wrif<br>写作 | ting | ŀ   |     |      | 蓝    | 色   | 表示 | TE | 出作 |
|------------|------|-----|-----|------|------|-----|----|----|----|
| List       | eni  | ng  |     |      | 白    | 色   | 表示 | 下才 | 同作 |
| 1          | 2    | 3   | 4   | 5    | 6    | 7   | 1  |    |    |
| Sec        | tior | n B | Cor | nver | sati | ons |    |    |    |
| 8          | 9    | 10  | 11  | 12   | 13   | 14  | 15 |    |    |
| Sec        | tior | 1 C | Pas | sag  | es   |     |    |    |    |
| 16         | 17   | 18  | 19  | 20   | 21   | 22  | 23 | 24 | 25 |

# 注意事项:

(1) 进入考试后,倒计时自动启动,关机或退出考试都不会停止。

(2) 若因电脑故障或浏览器问题需要关机或退出,系统会自动实时保存考生答案,考生重新登录系统后进入考试继续作答即可。

(3) 答题过程鼠标切出答题页面,系统会截屏记录,并弹窗提示,切屏次数超过学校设置次数将强制交卷。

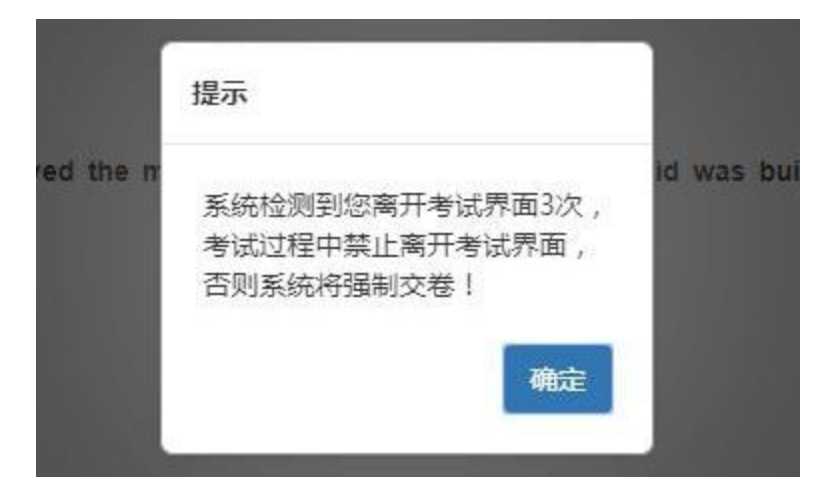

#### 7. 交卷

学生答题完毕后,在考试时间内,可点击试题下方的【交卷】按钮, 提交试题答案。若没有点击交卷按钮,考试时间截止后,系统也会自动 交卷。

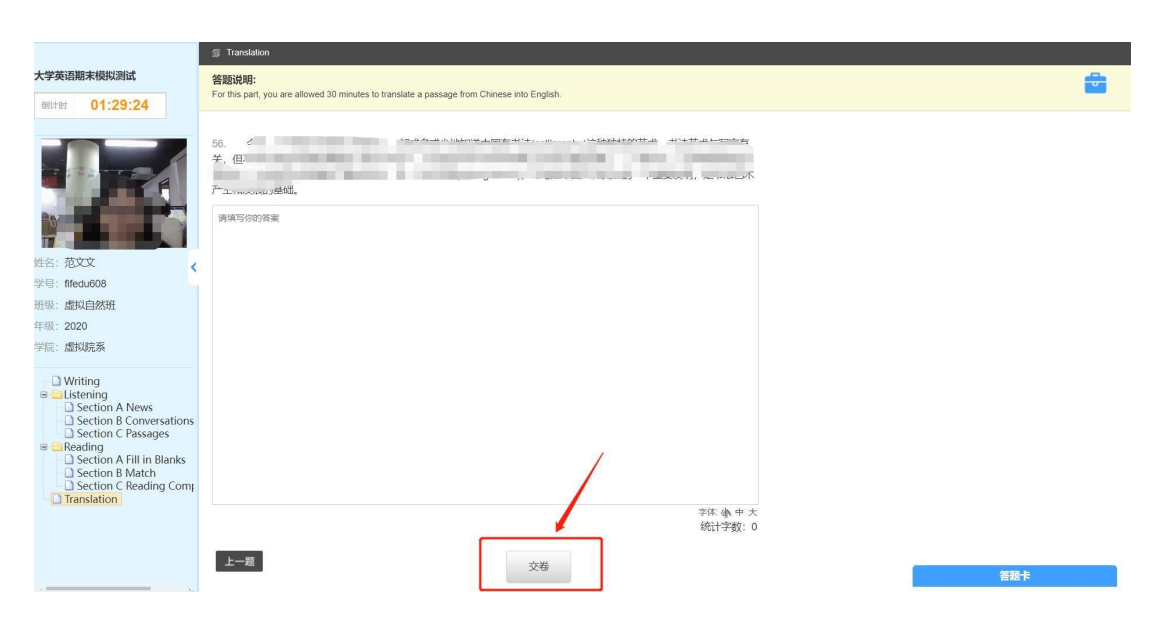